## COMMENT SE CONNECTER A PIX afin de réaliser le test de positionnement ?

1. Se connecter à mon bureau numérique :

https://monbureaunumérique.fr

| 2. Cliquer sur « se                                                       | connecter » ——                                                               |                                                          |                       |                         |
|---------------------------------------------------------------------------|------------------------------------------------------------------------------|----------------------------------------------------------|-----------------------|-------------------------|
| Mon bureau numérique<br>L'environnement numérique de travail du Grand Est |                                                                              |                                                          |                       | MON BUREAU<br>NUMÉRIQUE |
|                                                                           |                                                                              |                                                          |                       | Se connecter            |
| EduConnect                                                                | Un compte unique pour<br>suivre et accompagner<br>la scolarité de mon enfant | Le feu vert vous sera donné<br>par votre établissement ! | Travailler à distance |                         |

3. Faire le choix suivant :

| - Eleve ( | ou parent                          |        |  |  |
|-----------|------------------------------------|--------|--|--|
| • de l'ac | adémie de Nancy<br>adémie de Reims | - Metz |  |  |
| 🔾 de l'ac | adémie de Strast                   | ourg   |  |  |
| 🔵 d'un é  | ablissement agri                   | cole   |  |  |

- 4. Cliquer sur valider
- 5. S'authentifier en utilisant les identifiants créés à partir de teleservices.ac-nancy-metz.fr

| Je me connecte avec mon compte ATEN |   |
|-------------------------------------|---|
| votre identifiant                   |   |
| Saisissez un identifiant            |   |
| votre mot de passe                  |   |
| Saisissez un mot de passe           | ۲ |
| VALIDER                             |   |
| identifiant oublié ?                | + |
| mot de passe oublié ?               | + |

## 6. Attention : Seulement lors de votre première connexion

- 1. Accepter la charte d'utilisation de l'ENT
- 2. Enregistrer les informations (les renseignements demandés sont facultatifs)
- 3. Cocher « ne plus voir les nouveautés » et fermer la fenêtre qui s'est affichée
- 7. Choisir ressources

| X MENU                                                   |                                         | Collège                                                                                                    | Mar Gails - 🌾 🥐                                                                                                    |
|----------------------------------------------------------|-----------------------------------------|----------------------------------------------------------------------------------------------------|----------------------------------------------------------------------------------------------------|
|                                                          | ≞ ©                                     |                                                                                                    | Annor                                                                                                    |
| Accueil     Messagerie     Cahier de textes     Absences |                                         | Travail à faire Plus de détails                                                                                                    | A Si les rubriques n'apparaissent pas,<br>cliquez sur «Mes Portails»,<br>«Mon établissement»                                                                                                    |
| ÉTABLISSEMENT<br>SERVICES PERSONNELS                     | ++                                      | Pour lundi 17 septembre (donné le 10 septembre) —<br>HISTOIRE & GEOGRAPH<br>Chapitre 1 (Histoiro) :<br>Bourgeolsies marchandes,<br>négoces internationaux et<br>traitie négrière | Actualités Agonda Blogs & Forums<br>Collège de la Haute Vezouze                                                                                                    |
|                                                          | +++++++++++++++++++++++++++++++++++++++ | Pour lund: 17 septembre (donné le 13 septembre) —<br>MATHEMATIQUES<br>Finir Pexercice 7 Travail à rendre en ligne<br>?                                                           | <ul> <li>To septembre 2016 - Menus du restaurant scalaire en savoir plus</li> <li>If mai 2018 - Le nouvel Espace Numérique de Travail arrive dans notre établissement En savoir plus</li> </ul> |
| ESPACE DES CLASSES                                       | +                                       | Pour mercredi 19 septembre (donné le 10 septembre) — 🕗<br>30 minutes<br>FRANCAIS<br>Exercices de révision Travail à faire                                                        |                                                                                                    |

8. Choisir Médiacentre

| +     | Services établissement |  |  |
|-------|------------------------|--|--|
| —     | Ressources             |  |  |
| Média | acentre                |  |  |

9. Choisir PIX

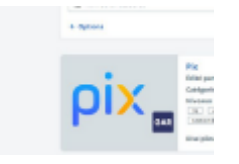

## 10. Saisissez le code (première connexion sur PIX)

| - | Spisisson votro codo                                                                   |  |
|---|----------------------------------------------------------------------------------------|--|
|   | Salsissez votre coue                                                                   |  |
|   | Ce code permet de démarrer un parcours<br>ou d'envoyer votre profil à une organisation |  |
|   |                                                                                        |  |
|   |                                                                                        |  |
|   | Commencer                                                                              |  |
|   |                                                                                        |  |
|   |                                                                                        |  |

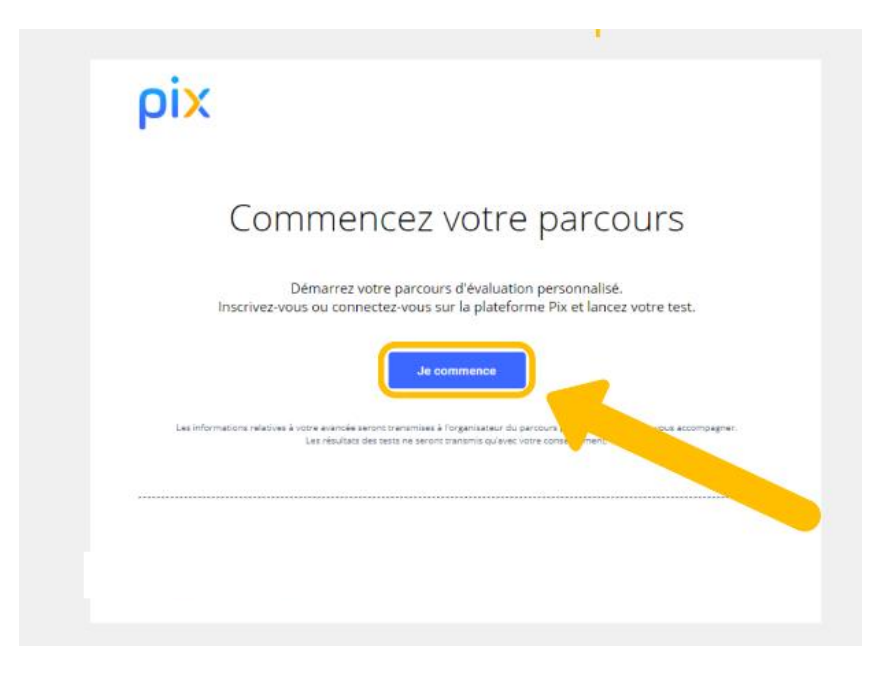

11. Répondre aux questions

| <u>°</u>     |                         |                                |                   |  |
|--------------|-------------------------|--------------------------------|-------------------|--|
| Dans le text | e, comment s'appelle le | chien de Marie ?               |                   |  |
|              | Choisiss                | ez le type de fichier que vous | voulez utiliser 🟮 |  |
|              | )                       | fichier.odt O fic              | hier .docx        |  |
|              |                         | TÉLÉCHARGER                    |                   |  |
| Nom du chi   | en :                    |                                |                   |  |
|              |                         |                                |                   |  |

12. Toutes les 5 questions vous aurez accès à vos réponses avec des conseils et des tutoriels

| 95% Contin                                                                                                    | uer mon parcours -+ |
|----------------------------------------------------------------------------------------------------|---------------------|
| AVANCEMENT DU PARCOURS                                                                                                    |                     |
| VOS RÉPONSES                                                                                                    |                     |
| Oans le texte, comment s'appelle le chien de Marie 7                                                                           | Néponses et hutos   |
| Le fichier contient une liste de prénoms. Triez ce tableau par ordre alphabétique des prénoms. Quel mot                        | Néponses et tutos   |
| En France, comment appelle-t-on le droit qui protège une     œuvre de l'esprit (texte, musique, photographie                   | léponses et lutos   |
| <ul> <li>Le fichier contient un tableau affichant la taille des<br/>populations des 419 communes de l'Ain. Triez Ie</li> </ul> | léponses et tutos   |
| Quelle médaille le Mexique a-t-il obtenue en boxe aux Jeux     olympiques de 1932 ?                                            | léponses et tutes   |

ATTENTION, SI VOUS INTERROMPEZ VOTRE TEST, VOUS POUVEZ RECOMMENCER ET DANS CE CAS CHOISIR J'AI UN CODE POUR CONTINUER VOTRE TEST

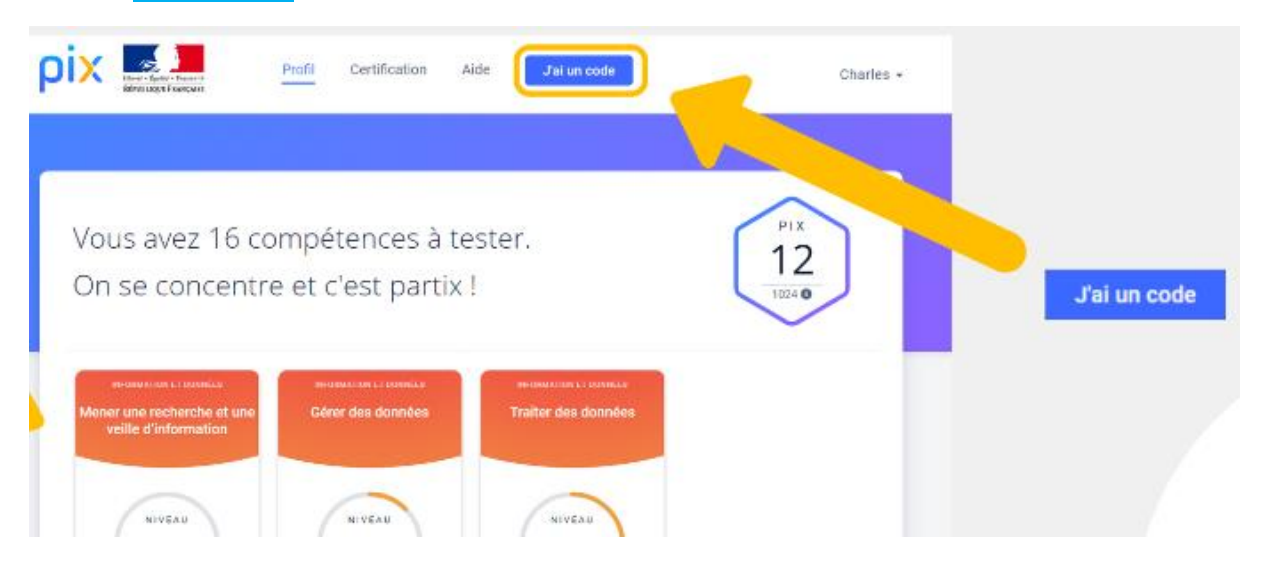

13. Envoyez vos résultats **avant** le 18 octobre

| Vous ma                                                                  | aîtrisez 59%                                                           |
|--------------------------------------------------------------------------|------------------------------------------------------------------------|
| des compét                                                               | tences testées.                                                        |
| Envoyez vos résultats à l'organisat<br>acco<br>unavvoir s                | iteur du parcours pour qu'il puisse vous<br>impagner.<br>MES RÉSULTATS |
| Envie d'améliorer vos résultats ?<br>Vous pouvez retenter certaines ques | stions de retainte                                                     |
| Vos résultats détaillés                                                  | 59%                                                                    |